## ALUMNOS Instructivo para inscripción en cursados de materias

El alumno deberá realizar la inscripción en las materias que desee cursar, a comienzos de cada cuatrimestre, dentro del plazo definido por el **Calendario Académico**. Dicho calendario puede consultarse en la página web de la UPSO.

| (  | US I   | Universida<br>Provincial<br>Promoviendo el Dese | ad<br>del Su<br>arrollo Armónic | doeste<br>o de la Región |                                |                            | ي ا               | ING<br>UNI<br>f | RESO A LA<br>VERSIDAD | ∞<br>b      |  |
|----|--------|-------------------------------------------------|---------------------------------|--------------------------|--------------------------------|----------------------------|-------------------|-----------------|-----------------------|-------------|--|
| II | NICIO  | INSTITUCIONAL                                   | SEDES                           | CARRERAS                 | ALUMNOS                        | DOCENTES                   | TÍTULOS Y GRADU/  | NDOS            | ARCHIVO               | Q           |  |
|    | Ingres | IN<br>U<br>No<br>no la carrera en la que        | JG<br>NI<br>Estu                | RES<br>VEF<br>diá en     | 5 <b>0 /</b><br>RSI<br>1 tu lu | <b>A LA</b><br>DAD<br>gar! | Ŀ                 |                 |                       |             |  |
|    |        | DFERTA<br>ACADÉMICA                             |                                 | CONVOCA<br>DOCENTE       | TORIA                          |                            | ENDARIO<br>DÉMICO |                 | CAMPU                 | IS<br>AL    |  |
|    | •      | NUESTRAS<br>SEDES                               |                                 | <b>NUEST</b>             | RAS<br>RAS                     | 👤 в                        | ECAS              | ĥ               | INGRESO .<br>UNIVERSI | A LA<br>DAD |  |
|    |        |                                                 |                                 | NUES                     | TRAS N                         | OVEDAI                     | DES               |                 |                       |             |  |

| NULFOTE                                                                            |                                                                                                    |
|------------------------------------------------------------------------------------|----------------------------------------------------------------------------------------------------|
| NUESIF                                                                             |                                                                                                    |
| CALEND                                                                             | DARIO DA LA LA LA LA LA LA LA LA LA LA LA LA LA                                                                                                    |
|                                                                                    | HANGER STATE STATE STATES AND A STATES AND A STAT |
|                                                                                    |                                                                                                    |
| Calendario Acad                                                                    | démico 2018                                                                                                    |
|                                                                                    |                                                                                                    |
| ENERO                                                                              |                                                                                                    |
| FEBRERO                                                                            |                                                                                                    |
|                                                                                    |                                                                                                    |
|                                                                                    |                                                                                                    |
| MARZO                                                                              | ▼                                                                                                    |
| MARZO                                                                              | ▼                                                                                                    |
| MARZO                                                                              | Comienza el período de inscripción en asignaturas del primer cuatrimestre.                                                                                                    |
| MARZO                                                                              | Comienza el período de inscripción en asignaturas del primer cuatrimestre.<br>Finaliza la recepción de solicitudes de pases de carrera, cursados paralelos, bajas por cursado paralelo y                                                                                                    |
| MARZO                                                                              | Comienza el período de inscripción en asignaturas del primer cuatrimestre.<br>Finaliza la recepción de solicitudes de pases de carrera, cursados paralelos, bajas por cursado paralelo y<br>trámites de reincorporación a alumnos dados de baja.                                                                                                    |
| MARZO<br>1 jueves<br>9 viernes<br>12 junes                                         | Comienza el período de inscripción en asignaturas del primer cuatrimestre.<br>Finaliza la recepción de solicitudes de pases de carrera, cursados paralelos, bajas por cursado paralelo y<br>trámites de reincorporación a alumnos dados de baja.<br>Inician las clases del primer cuatrimestre.                                                                                                    |
| MARZO<br>1 Jueves<br>9 Viernes<br>12 Junes<br>23 viernes                           | Comienza el período de inscripción en asignaturas del primer cuatrimestre.<br>Finaliza la recepción de solicitudes de pases de carrera, cursados paralelos, bajas por cursado paralelo y<br>trámites de reincorporación a alumnos dados de baja.<br>Inician las clases del primer cuatrimestre.<br>Finaliza el período de inscripción en asignaturas del primer cuatrimestre.                                                                                                    |
| MARZO<br>1 jueves<br>9 viernes<br>12 lunes<br>23 viernes<br>24 sábado              | Comienza el período de inscripción en asignaturas del primer cuatrimestre.<br>Finaliza la recepción de solicitudes de pases de carrera, cursados paralelos, bajas por cursado paralelo y<br>trámites de reincorporación a alumnos dados de baja.<br>Inician las clases del primer cuatrimestre.<br>Finaliza el período de inscripción en asignaturas del primer cuatrimestre.<br>FERIADO. Día Nacional de la Memoria por la Verdad y la Justicia.                                                                                                    |
| MARZO  1 jueves 9 viernes 12 lunes 23 viernes 24 sábado 29 jueves                  | Comienza el período de inscripción en asignaturas del primer cuatrimestre.<br>Finaliza la recepción de solicitudes de pases de carrera, cursados paralelos, bajas por cursado paralelo y<br>trámites de reincorporación a alumnos dados de baja.<br>Inician las clases del primer cuatrimestre.<br>Finaliza el período de inscripción en asignaturas del primer cuatrimestre.<br>FERIADO. Día Nacional de la Memoria por la Verdad y la Justicia.<br>No laborable. Jueves Santo.                                                                                                    |
| MARZO<br>1 jueves<br>9 viernes<br>12 junes<br>24 sábado<br>29 jueves<br>30 viernes | Comienza el período de inscripción en asignaturas del primer cuatrimestre.<br>Finaliza la recepción de solicitudes de pases de carrera, cursados paralelos, bajas por cursado paralelo y<br>trámites de reincorporación a alumnos dados de baja.<br>Inician las clases del primer cuatrimestre.<br>Finaliza el período de inscripción en asignaturas del primer cuatrimestre.<br>FERIADO. Día Nacional de la Memoria por la Verdad y la Justicia.<br>No laborable. Jueves Santo.<br>FERIADO. Viernes Santo.                                                                                                    |

Por ejemplo, para el primer cuatrimestre de 2018, el período de inscripción en materias fue del 1 al 23 de marzo. El período varía en cada cuatrimestre, por lo que deberá ser consultado a inicios de cada cuatrimestre.

Para realizar la inscripción en cursados, el alumno deberá iniciar sesión en el sistema de Gestión de alumnos, llamado **SIU- Guaraní**, siguiendo estos pasos:

- 1- Ingresar a la página web de la UPSO: www.upso.edu.ar
- 2- En el margen superior de la página, hacer clic en el botón Alumnos → SIU- Guaraní.

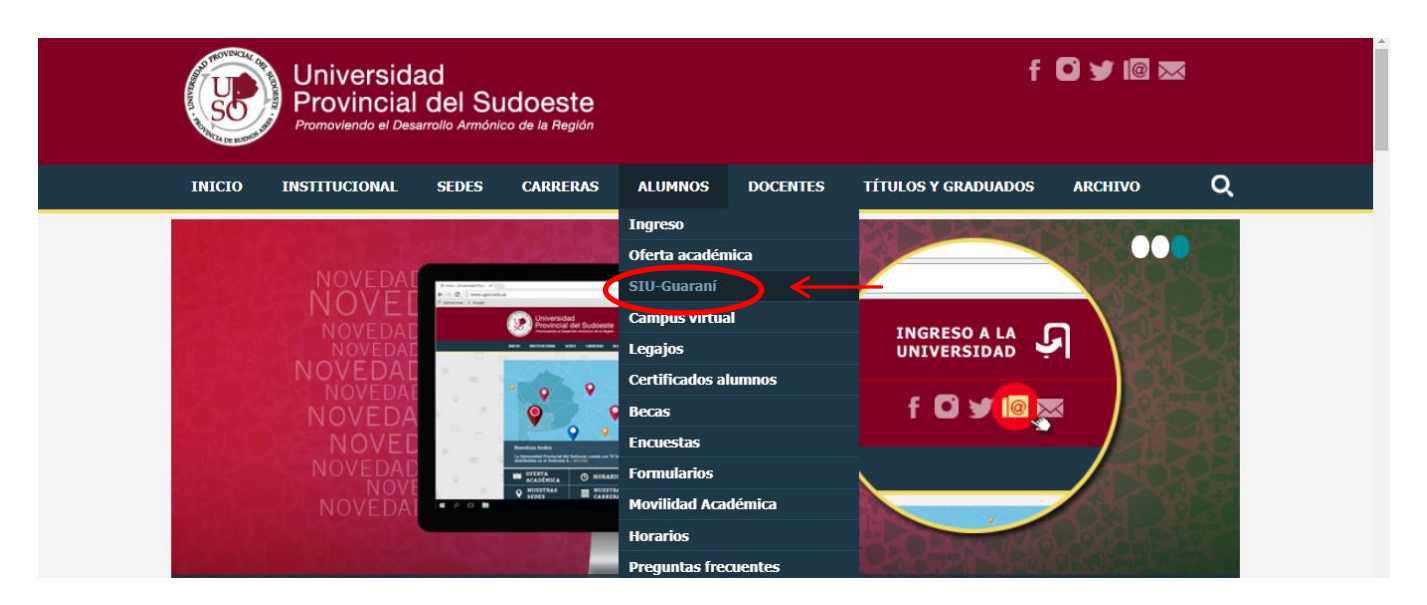

## Ingresar en Acceso al SIU-Guaraní de la UPSO

|                                   | Universidad<br>Provincial de<br>Promoviendo el Desarrollo | el Sudoeste<br>Armónico de la Región |                  |                 |                            |               | f 🖸 y 🕼 🐱 |   |   |
|-----------------------------------|-----------------------------------------------------------|--------------------------------------|------------------|-----------------|----------------------------|---------------|-----------|---|---|
| INICIO                            | INSTITUCIONAL SE                                          | DES CARRERAS                         | ALUMNOS          | DOCENTES        | TÍTULOS Y GRADUADOS        | ARCHIVO       |           | Q |   |
| Alumnos > Ge<br>ACCES<br>El alumn | stión alumnos<br>O A SIU-Guaraní P/<br>no podrá:          | ARA ALUMNOS                          |                  |                 |                            |               |           |   | E |
| Inscr                             | ibirse en las materias q                                  | ue desea cursar en                   | el período indic | ado en cada o   | uatrimestre.               |               |           |   |   |
| Obte                              | ner un certificado de al                                  | umn <mark>o.</mark>                  |                  |                 |                            |               |           |   |   |
| Obte                              | ner certificados de exar                                  | nen par <mark>cial y final.</mark>   |                  |                 |                            |               |           |   |   |
| Obte                              | ner información de su o                                   | arrera como por ej                   | emplo plan de e  | estudio, histor | ria académica, materias ci | ursadas, etc. |           |   |   |
| Acceso                            | al SIU-Guaraní de la UF                                   | SO                                   |                  |                 |                            |               |           |   |   |

3- Ingresar en Usuario el número de legajo y el Clave el número de DNI (sin puntos)

| Validador de Certificados | Horarios de Cursadas                                                                                                    |                                                                                                    |
|---------------------------|----------------------------------------------------------------------------------------------------|----------------------------------------------------------------------------------------------------|
| ]                         | SIU Guaraní<br>Algunas de las cosas que<br>• Inscribirte a materias<br>• Consultar el plan de<br>• Consultar tu historia<br>• Actualizar tus datos p<br>• Recibir alertas sobre | e podés hacer con este sistema son:<br>s y exámenes.<br>tu carrera.<br>académica.<br>personales.<br>períodos de inscripción o vencimiento de exámenes finales.                                                               |
|                           | Validador de Certificados                                                                                                    | Validador de Certificados Horarios de Cursadas<br><b>SIU Guaraní</b><br>Algunas de las cosas que<br>Inscribirte a materias<br>Consultar el plan de<br>Consultar tu historia<br>Actualizar tus datos<br>Recibir alertas sobre |

4- Una vez realizado el paso anterior, el alumno se encontrará en su cuenta personal del SIU-Guaraní. En la barra de opciones principal, hacer clic en Inscripción Materias. Elegir del listado en el margen izquierdo la materia en la que se quiere inscribir, y hacer clic sobre ella.

|                                                                                                    | Carrera: ALUMNO VOCACIONAL POR CONVENIO                                                                                                |
|----------------------------------------------------------------------------------------------------|----------------------------------------------------------------------------------------------------|
| Inscripción Materias Inscripción Ex                                                                                                    | xámenes Reportes ▼ Trámites ▼ Egresados ▼                                                                                              |
| Inscripción a materia:<br>Filtrar materias *<br>Ver<br>Totas is a materias 56/o inscriptas<br>(MATEMÁTICA BASISA<br>(210) DISEÑO DE INDUME:<br>(24) RECURSOS CULTURA            | S<br>Comenzar inscripción<br>← Seleccioná una materia del listado para ver aquí las cátedras y comisiones a las que te podés inscribir |
| (243) SEMINARIO INTEGR<br>(276) ORGANIZACIÓN DE L<br>(28) ELEMENTOS DE CON<br>(35) COMERCIALIZACIÓN<br>(43) TALLER: INSTITUCION<br>(44) ESTADÍSTICA<br>(6) ANÁLISIS DE SUF EMAS |                                                                                                    |

Una vez seleccionada la materia, aparecerán todas las comisiones de cursado habilitadas para dicha materia. Para completar la inscripción hacer clic en el botón **Inscribirse**. Siempre verifique estar inscribiéndose en la **MATERIA** y **SEDE** correctas.

| Inscripción Materias Inscripción E                                         | xámenes Reportes -                                                                              | Trámites 👻  | Egresados 👻 |                 |  |
|----------------------------------------------------------------------------|-------------------------------------------------------------------------------------------------|-------------|-------------|-----------------|--|
| Inscripción a materia                                                      | AS<br>MATEMÁTICA BÁ                                                                             | SICA        |             |                 |  |
| (1) MATEMÁTICA BÁSICA (210) DISEÑO DE INDUME                               | Todas<br>→ C-2175                                                                               | Ŧ           |             |                 |  |
| (24) RECURSOS CULTURA<br>(243) SEMINARIO INTEGR<br>(276) ORGANIZACIÓN DE L | Comisión: C-2175<br>Período lectivo: Primer Cu<br>Turno: No informado<br>Docente: GATICA, CECIL | iatrimestre |             |                 |  |
| (28) ELEMENTOS DE CON<br>(35) COMERCIALIZACIÓN<br>(43) TALLER: INSTITUCION | PIGÜÉ                                                                                           |             |             | <br>Inscribirse |  |

## **OTRAS CUESTIONES A TENER EN CUENTA:**

• Es responsabilidad de cada alumno anotarse en los cursados de las materias.

(61) ANÁLISIS DE SISTEMAS

- Si no realizó la inscripción en el plazo establecido, comuníquese con el administrativo de la sede o con el Dpto. de Alumnos.
- Si ha incurrido en algún error en la inscripción en materias, podrá anular la misma haciendo clic en el botón **Dar de baja** que aparece a la derecha de la materia.

| SO SO SO SO SO SO SO SO SO SO SO SO SO S                                                                  |             |                                                          |                                                                                          |                    |                    | Garrera: MARTILLERO Y CORREI                  | DOR PÚBLICO                     |  |
|----------------------------------------------------------------------------------------------------|-------------|----------------------------------------------------------|------------------------------------------------------------------------------------------|--------------------|--------------------|-----------------------------------------------|---------------------------------|--|
| Inscripción Materias Ins                                                                                  | cripción Ex | támenes                                                  | Reportes 👻                                                                               | Trámites 👻         | Egresados 👻        |                                               |                                 |  |
| Inscripción a m<br>Filtrar materias<br>Ver<br>Todas las materias Sólo inscript<br>i (35) COMERCIALIZACIÓN | ateria<br>× | S<br>Comer<br>← Selecc<br>Inscripci<br>ELEM. D<br>GOMERC | <b>nzar inscrip</b><br>Joná una materia<br>Jones activas<br>JE MATEMÁTIC/<br>GIALIZACIÓN | a del listado para | ver aquí las cáted | iras y comisiones a las que te podés inscribi | r<br>Dar de baja<br>Dar de baja |  |

• Podrá consultar las materias en las cuales se encuentra inscripto ingresando a la opción **Reportes-Mis inscripciones**.

|                                                                                |                     |                                           |                |                                 |                    |                 | Garre                      | era: M <b>ARTIL</b>        | LERO Y COR             | REDOR PÚBLICO       |
|--------------------------------------------------------------------------------|---------------------|-------------------------------------------|----------------|---------------------------------|--------------------|-----------------|----------------------------|----------------------------|------------------------|---------------------|
| Inscripción Materias Ins                                                       | scripción E         | Exámenes R                                | eportes 🔻      | Trámites 👻                      | Egresad            | 0S <del>*</del> |                            |                            |                        |                     |
| CUISADAS - Período                                                             | os lectivo          | os vigentes                               |                |                                 |                    |                 |                            |                            |                        |                     |
| Inscripciones históricas                                                       | os lectivo          | os vigentes                               |                |                                 |                    |                 |                            |                            |                        |                     |
| CUISACIAS - Período<br>Inscripciones históricas<br>Materia                     | os lectivo<br>Año F | os vigentes<br>Período lectivo            | Sede           | Fecha de<br>insc.               | Comisión           | Turno           | Cátedra                    | Estado                     | Cert. Eval.<br>Parcial | Comprobante<br>Insc |
| CUISACIAS - Período<br>Inscripciones históricas<br>Materia<br>COMERCIALIZACIÓN | Año F<br>2019 F     | Período lectivo<br>Primer<br>Guatrimestre | Se de<br>PIGÜÉ | Fecha de<br>insc.<br>31/05/2019 | Comisión<br>G-2173 | Turno           | Cátedra<br>NO<br>informada | <b>Estado</b><br>Pendiente | Cert. Eval.<br>Parcial | Comprobante<br>Insc |

• <u>Todas las inscripciones en cursados quedarán en estado pendiente</u> hasta el momento en que el Dpto. de Alumnos realice el control de correlativas. A partir de ese momento, los alumnos que están en condiciones de cursar la materia, es decir, que cumplan con las correlativas, pasarán a estar aceptados.